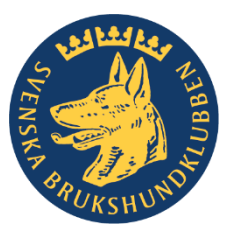

## Svenska Brukshundklubben

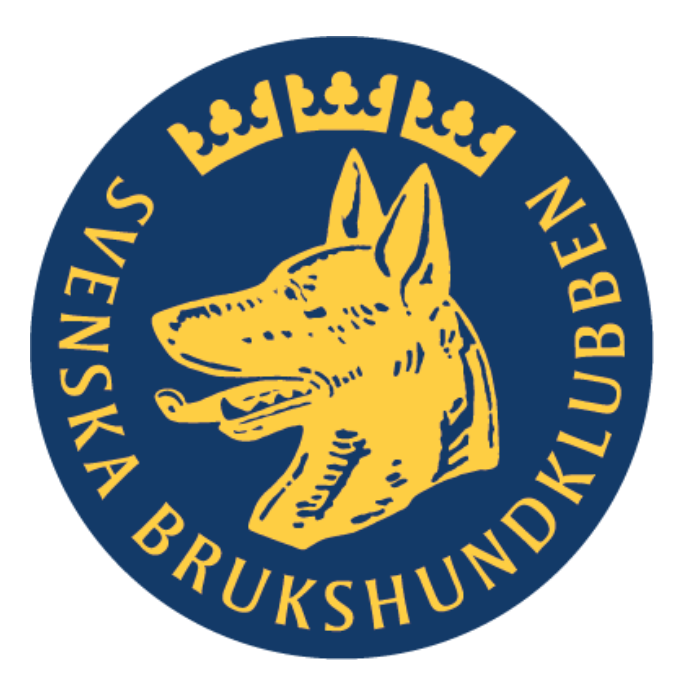

Inspelningsguide PowerPoint 2020-03-26 av Therese Strate

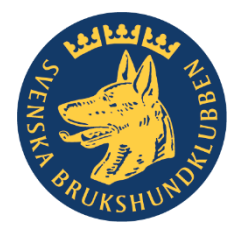

### Välkommen till PowerPoint-inspelning!

Tips för att spela in en powerpoint-föreläsning med PowerPoint!

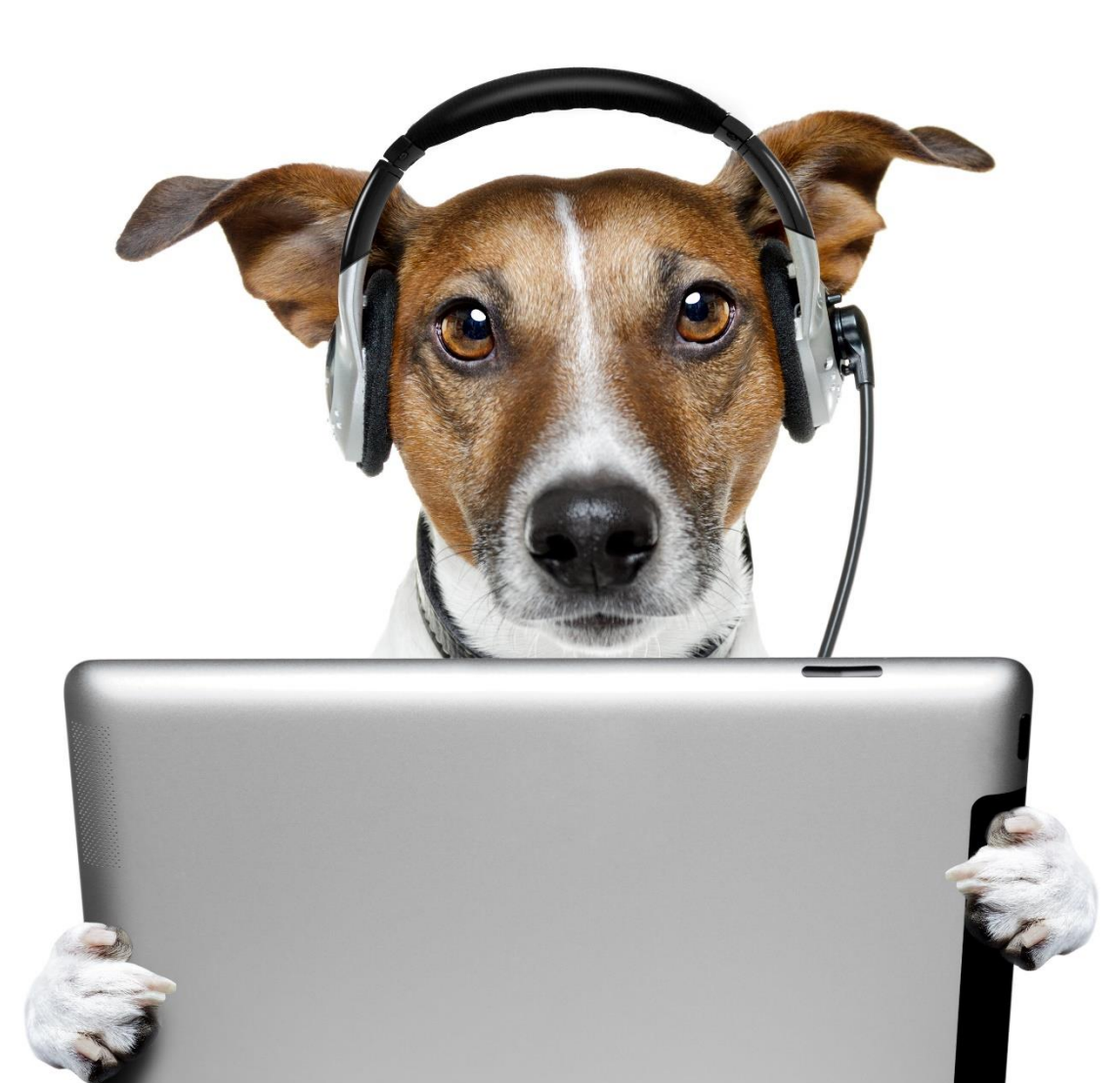

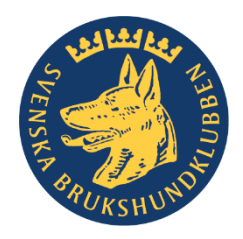

### Hur du startar

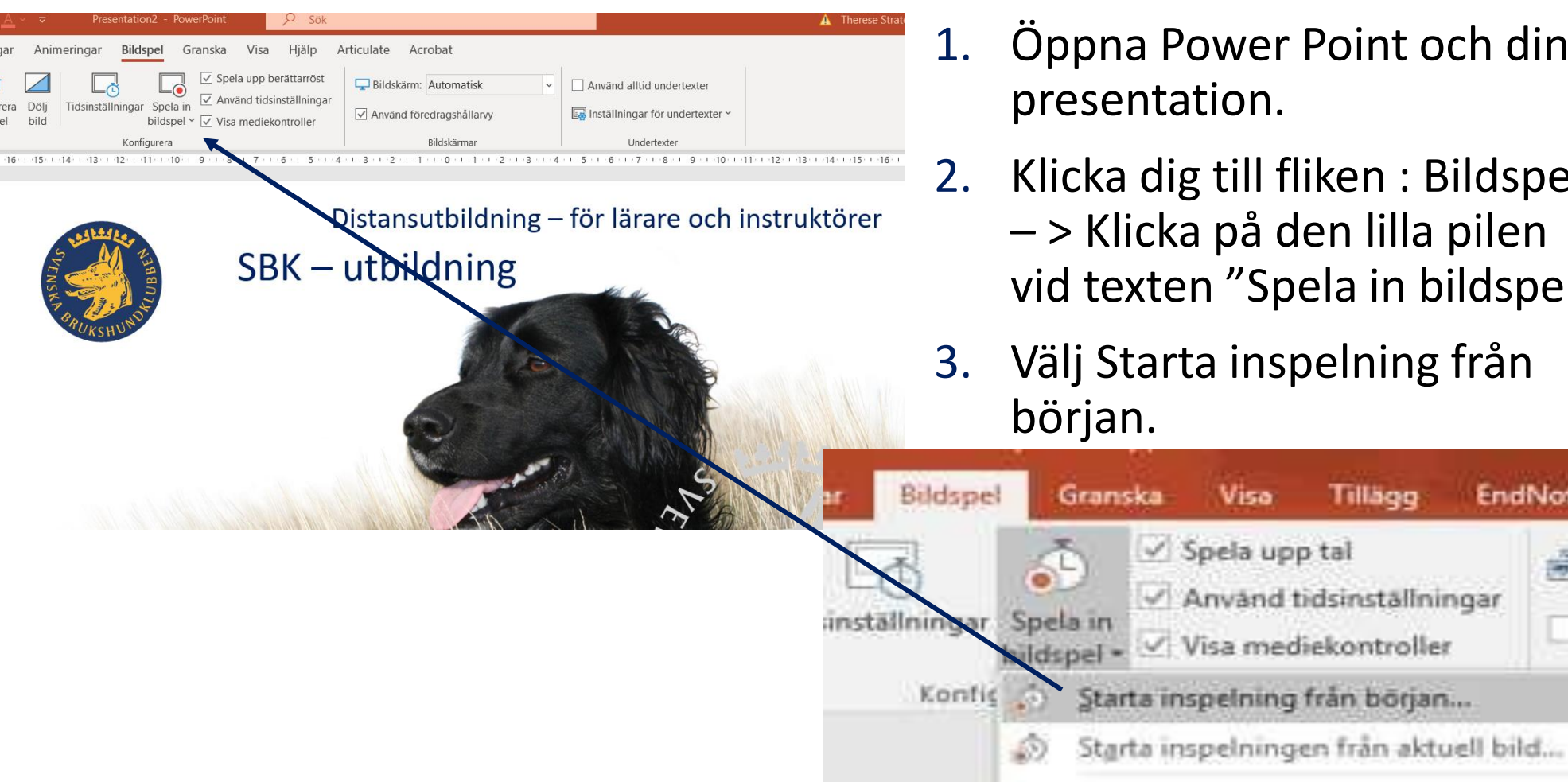

- Öppna Power Point och din presentation.
- 2. Klicka dig till fliken : Bildspel – > Klicka på den lilla pilen vid texten "Spela in bildspel".

Tillägg

EndNote X

An

3. Välj Starta inspelning från

Visa

Radera

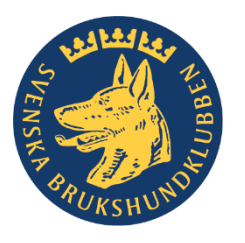

# Detta krävs för att börja!

- Dator
- Headset
- Programmet PowerPoint installerat på din dator
- Din presentation

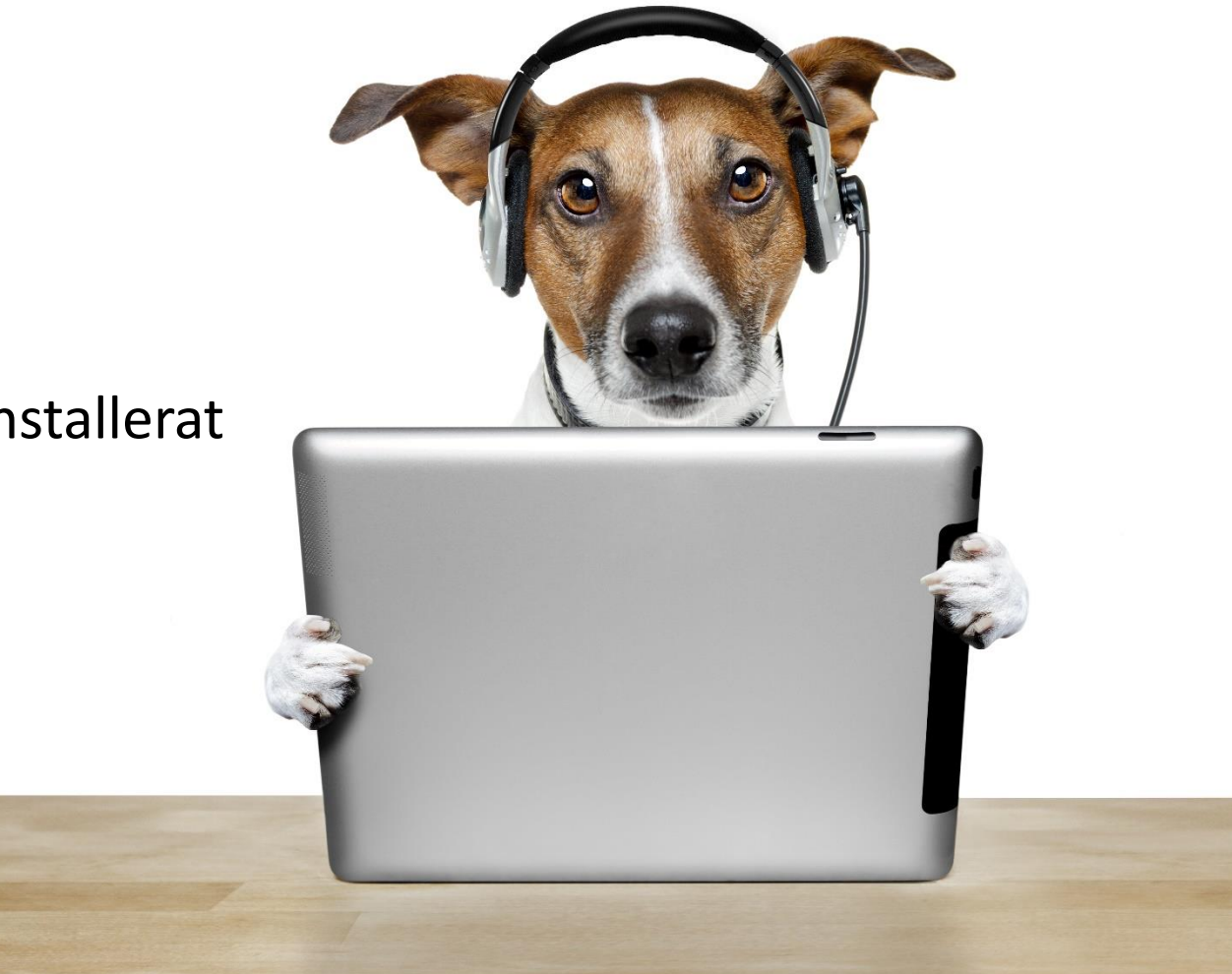

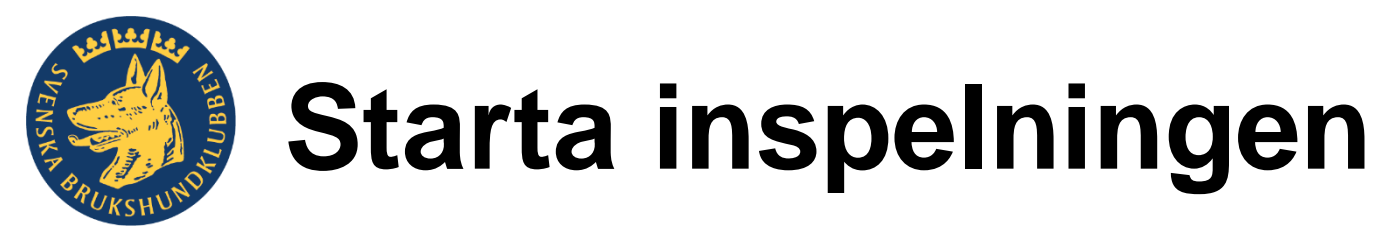

Så här fungerar det:

- 4. Sätt på dig ditt headset och klicka på **Starta inspelning**
- Inspelningen har nu startat. Tänk på att inte prata precis före du byter bild/slide och vänta någon halvsekund efter bytet innan du pratar.

Spela bara in i ca 5 minuter. Du ser tiden i timern uppe i vänstra delen av din skärm.

6. När du är klar klicka på det lilla krysset för att stoppa din inspelning.

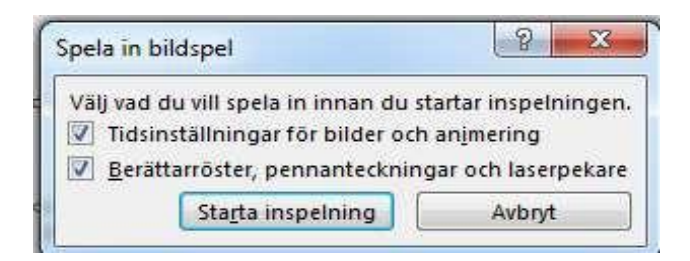

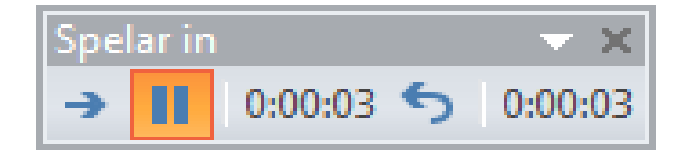

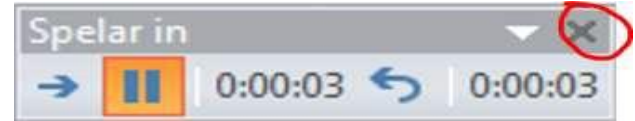

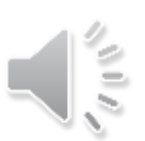

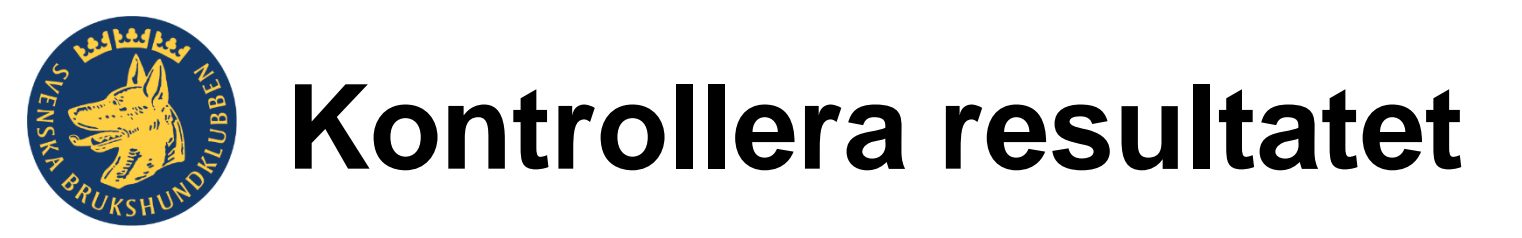

#### Så här fungerar det:

7. Kontrollera resultatet och lyssna igenom din 5-minuters presentation genom att klicka på "Från Början"

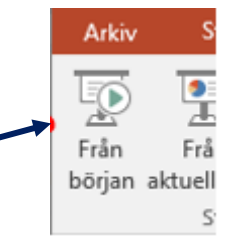

- 8. Du är nöjd? Då är det dags att spara resultatet som en
  - videofil. Klicka **ARKIV**
- 9. Välj **Exportera** i menyn:

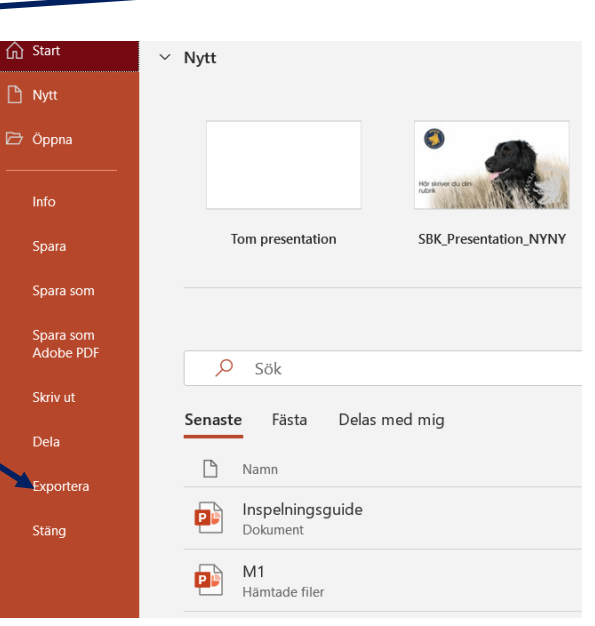

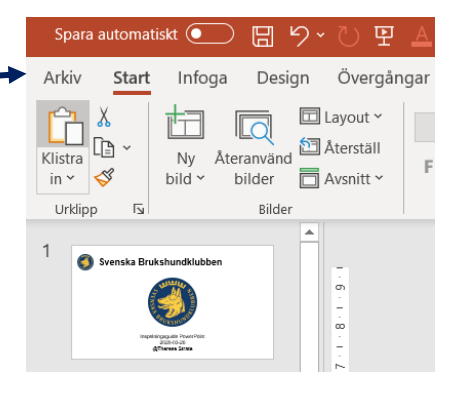

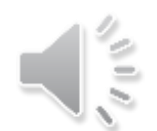

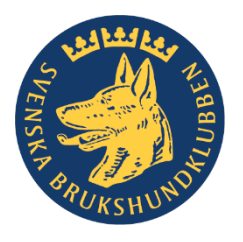

# Ställ in export till videoformat

10. Välj Skapa en video - klicka på "Skapa en video"

11. Välj Internetkvalité & använd inspelade tidsinställningar (den är oftast förvald) och berättarröst

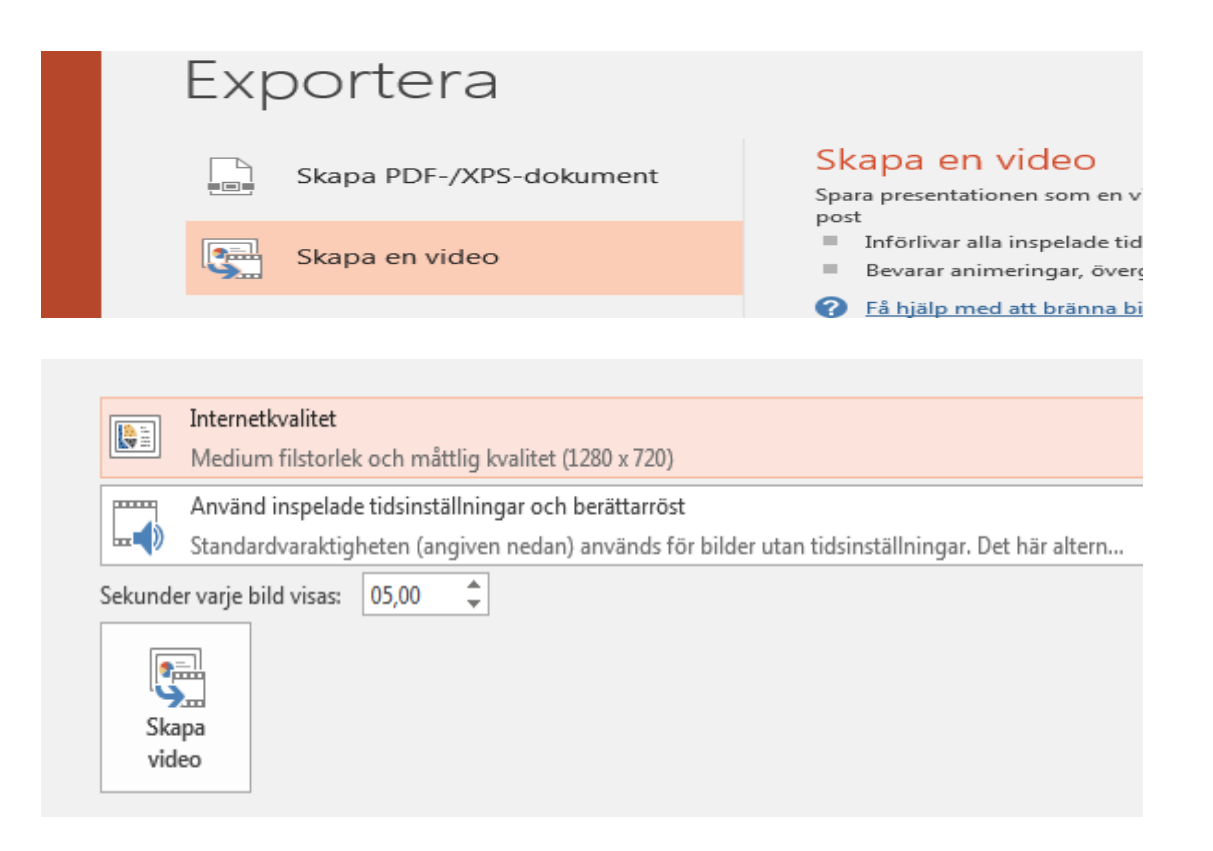

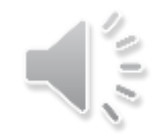

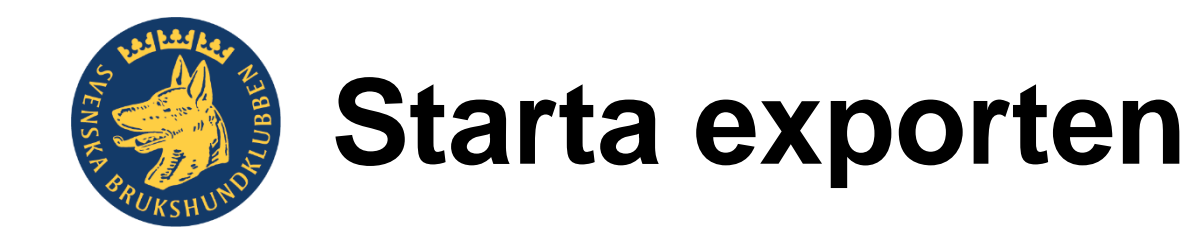

12. Klicka på "Skapa en video"

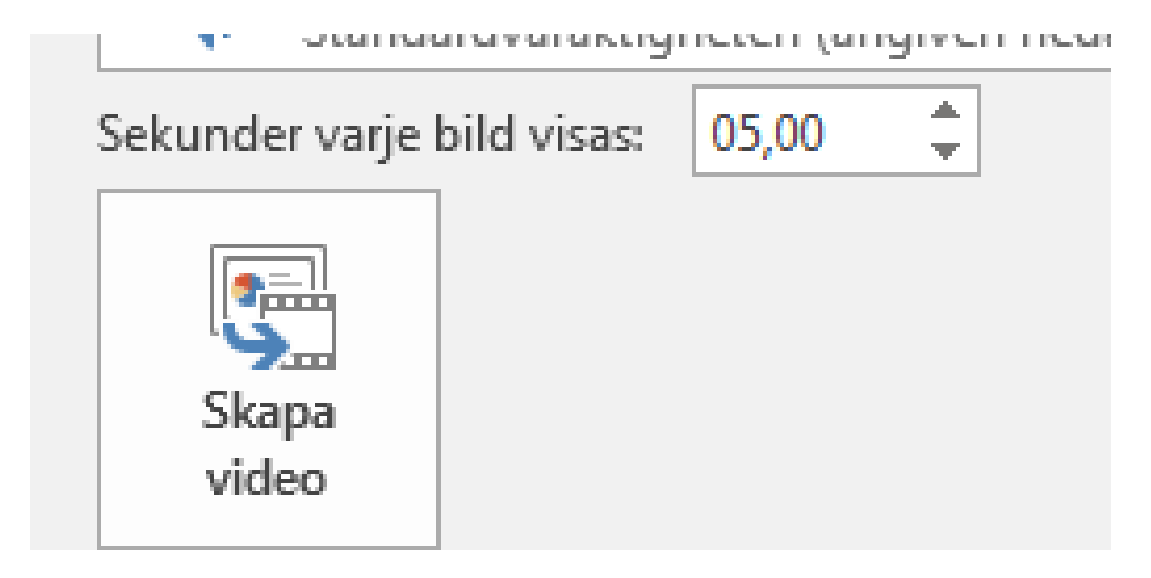

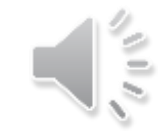

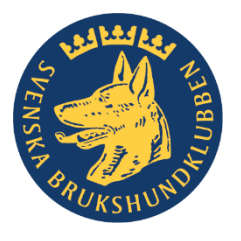

# Välj var du sparar filen och i vilket format.

Välj filtyp till **mp4** – sätt ett bra **namn** så du kommer ihåg vilken video det är och vilket nummer den ska ha om du gjort flera.

Välj också **var** du sparar filen på din dator. Ladda sedan bara upp den online i ditt klassrum på SBKutbildning eller liknande.

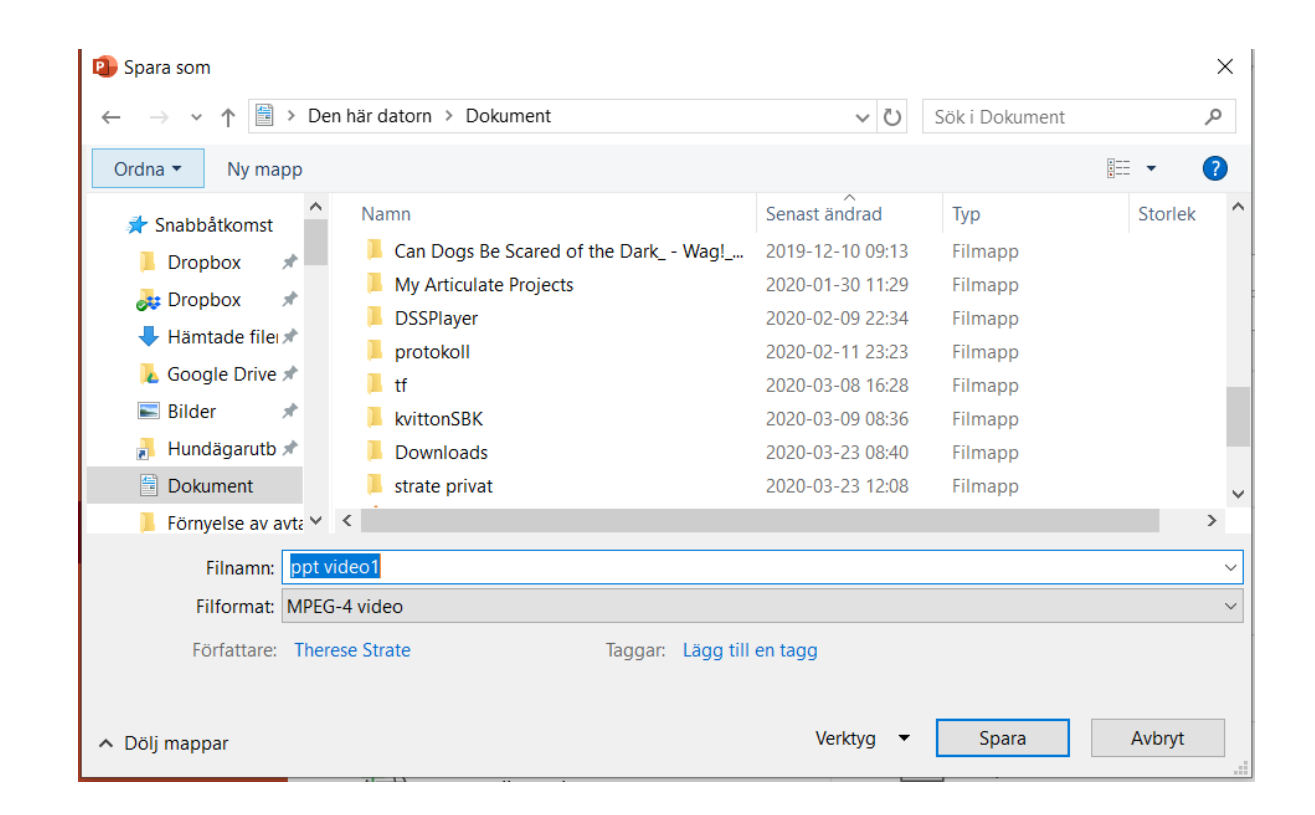

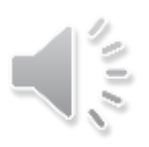